## **UC Landlord Portal: Verifying Claimant Housing Costs**

The UC Landlord Portal allows you to verify a tenants rent, apply for an Alternative Payment Arrangement (APA), as well as a number of other additional features.

This guidance is intended to support a Landlord in verifying tenant housing costs.

## Who Can Carry Out This Action?

Only users who have been assigned the user role **Provide Tenancy Details** will be able to carry out this action.

## **Actions To Verify Housing Costs**

Rent verification requests will be shown in the 'To-Do' list tab.

| Dniversal Credit To-do list Tenant | ts Users Properties                                                                       |
|------------------------------------|-------------------------------------------------------------------------------------------|
| To-do list                         |                                                                                           |
| Filter by                          | Showing <b>5</b> out of <b>5</b> results.                                                 |
| Keyword                            | Provide tenancy details     New claim       Tom Jones       SM5 2RT   added 20 March 2019 |

To view the details of a verification, select the Provide tenancy details link

Note that New Claim verifications are flagged to be clearly distinguishable from Changes of Housing Costs verifications.

## **Confirm Tenancy**

Ē

The following information is presented for action

• **Confirm** whether the claimant is, or is not, your tenant.

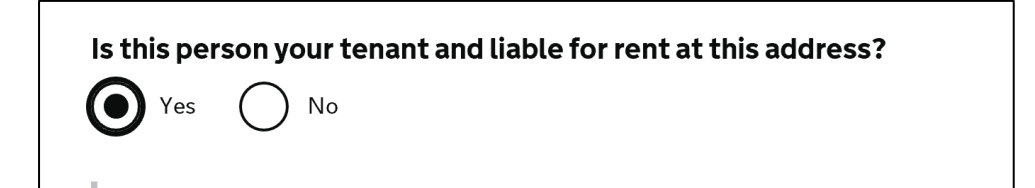

If the claimant is not your tenant, you will be prompted to provide further information as required

| Is this per Ves     | rson your tenant and liable for rent at this address? |
|---------------------|-------------------------------------------------------|
| Why ha              | ve you said this is not your tenant?                  |
|                     | ^<br>~                                                |
| Are you             | accepting other charges (use and occupation)?         |
| Next<br><u>Back</u> |                                                       |

| Is this person your tenant and liable for rent at this address?<br>Yes No |
|---------------------------------------------------------------------------|
| Your tenant reference number                                              |
| Next                                                                      |
| Back                                                                      |

If you confirm that the person named is the tenant, you will be prompted to provide or confirm the following information:

**Provide** Tenancy Reference Number (this should be your unique reference number that you use to identify the tenant.

| Is this property temporary accommodation?               |
|---------------------------------------------------------|
| Yes No                                                  |
| Is there anyone on the tenancy agreement apart from the |
| claimant?                                               |
| Yes No                                                  |
|                                                         |
| How many bedrooms are there?                            |
| Please select                                           |
| Are there any rent-free weeks in the year?              |
| Ves No                                                  |
|                                                         |
| Next                                                    |
| Back                                                    |

- **Confirm** if the property is Temporary Accommodation
- **Confirm** and provide details if required anyone else who is listed on the tenancy agreement
- **Provide** the number of bedrooms
- **Confirm** and provide details if required if there are any rent-free weeks

| £                                                                                              |              |
|------------------------------------------------------------------------------------------------|--------------|
| Select how often you charge rent                                                               |              |
| Frequency                                                                                      | $\checkmark$ |
| What are the eligible service                                                                  | e charges?   |
| Guidance for landlords about University                                                        | sal Credit   |
| £                                                                                              |              |
| Select how often you charge service                                                            | charges      |
| Frequency                                                                                      |              |
|                                                                                                |              |
| What are the ineligible servi                                                                  | ce charges?  |
| What are the ineligible servi<br>£<br>Select how often you charge service                      | ce charges?  |
| What are the ineligible servi<br>E<br>Select how often you charge service<br>Frequency         | ce charges?  |
| What are the ineligible servi<br>E<br>Select how often you charge service<br>Frequency         | ce charges?  |
| What are the ineligible servi<br>E<br>Select how often you charge service<br>Frequency<br>Next | ce charges?  |

- **Provide** the rent information (excluding service charges) and rent • frequency
- Provide the eligible service charges information and frequency
  Provide the ineligible service charges information and frequency

| om Jones                                              |                            |
|-------------------------------------------------------|----------------------------|
| ROMAN WAY, London, SE15 2JZ                           |                            |
| ental details as they were on <b>14 February 2018</b> |                            |
| our tenant reference number : <b>123456789</b>        |                            |
| his is not temporary accommodation                    |                            |
| here is no one else on the tenancy agreement          |                            |
| lumber of bedrooms : Bedsit or room only              |                            |
| las <b>2</b> rent-free weeks                          |                            |
| ent <b>£100.10</b> per <b>week</b>                    |                            |
| ligible service charge <b>£15.00</b> per <b>week</b>  |                            |
| neligible service charge <b>£0.00</b> per <b>week</b> |                            |
| Are these details correct?                            |                            |
| • Yes, I confirm these details are correct            | No, I want to change these |
|                                                       |                            |

Once you have entered all information, you will be prompted to check and confirm all the information you have supplied.

If you wish to change any information supplied, you may do so before you confirm and select 'Next'.

Once you have confirmed details, selecting **Next** will complete the verification for this tenant.